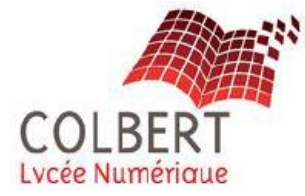

2I2D AC : Architecture & Construction

# **Tutoriel – RDM Le Mans**

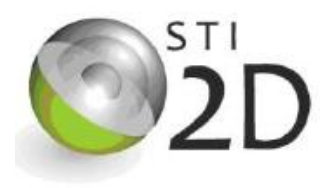

**RDM Le Mans** (RDM pour **Résistance Des Matériaux**) est un **logiciel** de **calcul structure** développé par l'IUT du Mans. Il permet le calcul de structures par la méthode des éléments finis.

Vous pouvez télécharger ce logiciel à partir du lien suivant :

https://iut.univ-lemans.fr/ydlogi/rdm\_version\_7.html

Dans ce lien, il vous est expliqué comment installer le logiciel et vous avez des ressources sur l'utilisation de celui-ci.

Télécharger le fichier .zip. Déplacer le fichier dans votre document de travail ou votre bureau.

Pour nos simulations, nous allons utiliser RDM Ossatures, ouvrez-le :

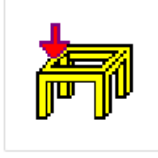

rdmoss7.exe

Pour réaliser nos simulations, il faudra :

- 1. Définir les nœuds et la poutre étudiée,
- 2. Définir le matériau de la poutre,
- 3. Définir la section de la poutre,
- 4. Appliquer le ou les appuis de la poutre,
- 5. Appliquer la ou les forces sur la poutre,
- 6. Faire les **calculs** et **analyser** la simulation.

Une fois **RDM Ossatures** ouvert, cliquer « **Fichier** » puis sur « **Nouvelle étude** ». Nous allons travailler sur un type d'ossature « **Plane** » mais il vous est également possible de travailler en « Spatiale ».

I. **Définir** les nœuds et la poutre étudiée

Définir les nœuds à appliquer en fonction des dimensions de votre poutre (les nœuds seront les points de vos

poutres).

Les **nœuds** apparaissent sous forme de **croix**.

Toujours dans **géométrie**, cliquer sur « **Poutre définie par 2 nœuds** » et **définir** votre **poutre** entre les nœuds appliqués.

| Géométrie |              |      |              |                             |   | ×                           |
|-----------|--------------|------|--------------|-----------------------------|---|-----------------------------|
|           | $+^{+}$      | +××+ | $\checkmark$ | ×                           | × |                             |
| * /       | $\checkmark$ |      |              | $\mathcal{I}_{\mathcal{I}}$ | X | Poutre définie par 2 noeuds |

Votre poutre est définie, elle apparait en bleue.

2I2D AC : Architecture & Construction

## **Tutoriel – RDM Le Mans**

### II. **Définir** le **matériau** de la poutre

Cliquer sur « Matériau », puis sur « Définir ». Entrer les caractéristiques du matériau que nous allons

utiliser.

#### III. **Définir** la section de la poutre

Afin de définir la section de la poutre, cliquer sur « **Sections droites** ». Ensuite cliquer sur « **Paramétrée** ». Plusieurs sections s'offrent à vous, **cliquer** sur la **section étudiée** et **entrer** les **dimensions** de celle-ci. La **section** de la **poutre** va **apparaitre**.

#### IV. Appliquer le ou les appuis de la poutre

Pour définir les appuis, cliquer sur « Liaisons ».

Pour appliquer une liaison **encastrement**, cliquer sur « **Encastrement** » puis sur le nœud où se trouve la liaison encastrement. Si vous souhaitez appliquer un **appui simple** ou une **articulation**, cliquer sur « **Bloquer un ou plusieurs degrés de liberté** » et **donner** les **mouvements possibles** de **l'appui simple** ou de **l'articulation** (<u>voir cours</u>). **Cliquer** ensuite sur le nœud où se trouve votre liaison.

Le nœud apparait en rouge sur votre poutre.

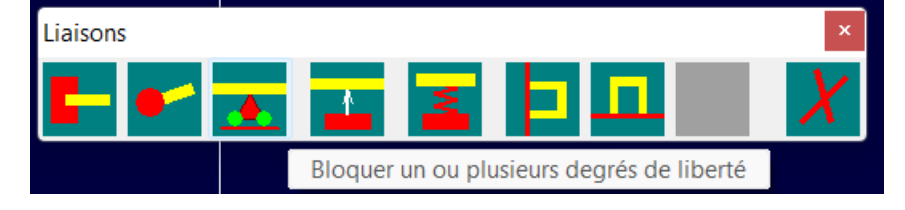

## V. Appliquer la ou les forces sur la poutre

Pour appliquer la force, cliquer sur « Cas de charges courant ». Déterminer quel type de force doit être appliqué et donner la valeur de la force en Newton (N). Ensuite cliquer sur le nœud où s'applique votre force. Elle apparait en bleue.

## VI. <u>Faire les calculs et analyser la simulation</u>

Lorsque la modélisation est terminée, cliquer sur « Calcul » puis sur « Analyse statique ». Enregistrer votre fichier dans votre espace travail.

Un bandeau apparait sur votre droite, vous pouvez analyser plusieurs données comme la déformée, l'effort normal, l'effort tranchant, le moment de torsion, le moment fléchissant, les contraintes, etc...

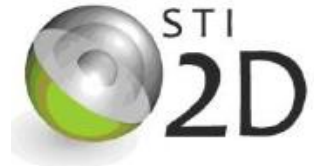

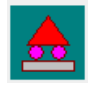

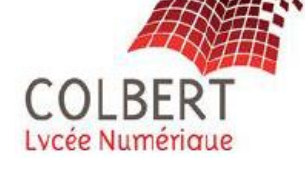

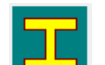